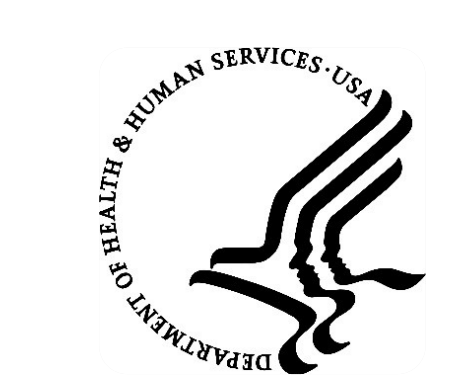

2019 Indian Health Service Partnership Conference Spokane, Washington

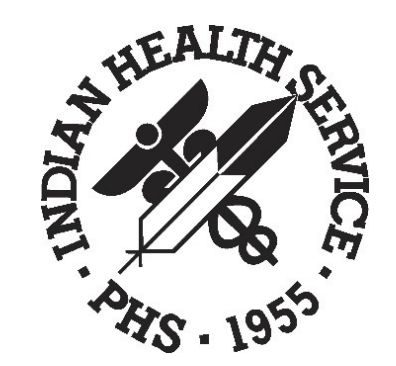

# PHARMACY POINT OF SALE (POS) OVERVIEW

Gail Townsend, IT Specialist (OIT)

Danielle L. Silver, User Support Specialist (OIT-IGS)

## SESSION OVERVIEW

- Fix most common POS claim rejections
- Review Change Healthcare (formerly Emdeon) website
- Setup a new insurer in Patient Registration and Pharmacy Point of Sale
- Add Insurance information to Patient Registration insurance page 4
- Pharmacy billing workflow overview

# MOST COMMON POS REJECTIONS

### **REJECT: INTERNAL ERROR 8899**

PHARMACY POINT OF SALEMay 31, 2019 12:25:20Page: 1 of 1All prescriptions for patient DEMO, PATIENTXWith activity in the past 30 da

# PATIENT/PRESCRIPTION

- 1 done DEMO, PATIENTX \* 1 rejected
- 2 PAROXETINE HCL 20MG TA EB 1017:47, FILL JAN 80 **INTERNAL ERROR:code 8899**)

#### FILEMAN INQUIRY

#### NAME: P-INFORMEDRX RX - NCPDP Record Format: SXC TROOP 2 PDP 5.1 RX - Dispensing Fee: 10.00 RX - Help Telephone #: 800-922-1557 RX - PRICING METHOD: STANDARD RX - DIAL OUT TO: ENVOY DIRECT VIA T1 LINE INSURER NPI FLAG: BOTH NCPDP VERSION: D.0 BIN NUMBER: 610011 PCN NUMBER: CTRXMEDD MEDICARE PARTD?: N Maximum RX's Per Claim: 4 Add Disp. Fee to Ingr. Cost: NO \*Contract Required: NO RX SLEEP WAIT BASE: 600 RX SLEEP WAIT MULT: 3 RX SLEEP WAIT MAX: 9000 RX PRIORITY: 20 SPECIAL CODE: S ABSP("X")="03" NCPDP FIELD SPECIAL CODE: 436 SPECIAL CODE: 1 NCPDP FIELD SPECIAL CODE: 455

#### FIX: INTERNAL ERROR 8899

```
NAME: P-INFORMEDRX //
NCPDP VERSION: D.0//
BIN NUMBER: 610011//
PCN NUMBER: CTRXMEDD //
RX - Dispensing Fee: 4.50//
GRACE PERIOD:
RX - Help Telephone #: (800) 000-0000//
MEDICARE PARTD?: Y//
Maximum RX's Per Claim: 1//
Add Disp. Fee to Ingr. Cost: YES//
*Contract Required: YES//
Total exclusive of Patient Amt: Y//
Select NCPDP FIELD SPECIAL CODE: 147// 455 Pres/Srv Ref Number Qual
  Ok? Yes// Y (YES)
  SPECIAL CODE: 1// S ABSP("X")=1
```

#### REJECT: M/I SOFTWARE VENDOR/CERTIFICATION ID

PHARMACY POINT OF SALEMay 31, 2019 11:24:51Page: 1 of 2All prescriptions for patient DEMO, PATIENTAWith activity in the past 300 da

| # | PATIENT/PRESCRIPTION | COMMENTS                                                 |
|---|----------------------|----------------------------------------------------------|
| 1 | done DEMO,PATIENTA   | ** FINISHED ** payable **                                |
| 2 | IBUPROFEN 800MG TAB  | FEB 4@15:30 Rejected (AK:M/I Software Vendor/Certificati |

#### FILEMAN INQUIRY

```
NAME: 004336 CAREMARK MC MEDICAID RX - PRICING METHOD: STANDARD
 RX - DIAL OUT TO: ENVOY DIRECT VIA T1 LINE
  INSURER NPI FLAG: BOTH
                                    NCPDP VERSION: D.0
 BIN NUMBER: 004336
                                      PCN NUMBER: MCAIDADV
 MEDICARE PARTD?: N
                                     Maximum RX's Per Claim: 4
                                      *Contract Required: NO
 Add Disp. Fee to Ingr. Cost: NO
 RX PRIORITY: 5
NCPDP FIELD SPECIAL CODE: 304
  SPECIAL CODE: S ABSP("X")=$G(ABSP("Patient", "Medicaid DOB")) S:ABSP("X")="" AB
SP("X") = SG(ABSP("Patient", "DOB")) S ABSP("X") = SDTF1|ABSPECFM(ABSP("X"))
NCPDP FIELD SPECIAL CODE: 436
                                   SPECIAL CODE: S ABSP("X")="03"
                                       SPECIAL CODE: S ABSP("X")=1
NCPDP FIELD SPECIAL CODE: 455
                                       SPECIAL CODE: S ABSP ("X")="D012000084"
NCPDP FIELD SPECIAL CODE: 110
```

#### FIX: M/I SOFTWARE VENDOR/CERTIFICATION ID

```
NAME: 004336 CAREMARK MC MEDICAID//
NCPDP VERSION: D.0//
BIN NUMBER: 004336//
PCN NUMBER: MCAIDADV//
RX - Dispensing Fee: 4.00//
GRACE PERIOD: 0//
RX - Help Telephone #:
MEDICARE PARTD?: Y//
Maximum RX's Per Claim: 4//
Add Disp. Fee to Ingr. Cost: NO//
*Contract Required: NO//
Total exclusive of Patient Amt: Y//
Select NCPDP FIELD SPECIAL CODE: 455// 110 Software Vendor/Cert ID
 NCPDP FIELD SPECIAL CODE: 110//
  SPECIAL CODE: S ABSP ("X")="D012000084"// S ABSP("X")="D012000084"/
Select NCPDP FIELD SPECIAL CODE:
```

#### **REJECT: HOST PROCESSING ERROR**

| PHARMACY POINT OF SALE        | May 31, 2019 11:24:51 | Page: | 1 of | 2 |
|-------------------------------|-----------------------|-------|------|---|
| All prescriptions for patient | DEMO, PATIENTE        |       |      |   |
| With activity in the past 300 | da                    |       |      |   |

# PATIENT/PRESCRIPTION COMMENTS
1 done DEMO,PATIENTE \*\* FINISHED \*\* payable \*\*
2 IBUPROFEN 800MG TAB FEB 4@15:30 Rejected(99:Host Processing Error)

#### FILEMAN INQUIRY

```
NAME: CAREMARK 004336 ADV
                                       RX - NCPDP Record Format: ADVANCEPCS 5.1
 RX - Dispensing Fee: 5.00
                                        RX - Help Telephone #: (800)364-6331
  RX - PRICING METHOD: STANDARD
  RX - DIAL OUT TO: ENVOY DIRECT VIA T1 LINE
  INSURER NPI FLAG: BOTH
                                        NCPDP VERSION: D.0
  BIN NUMBER: 004336
                                        PCN NUMBER: ADV
                                        Maximum RX's Per Claim: 4
 MEDICARE PARTD?: N
 Add Disp. Fee to Ingr. Cost: YES
                                        *Contract Required: YES
  99 REJECT SLEEP OVERRIDE: Y
                                        RX PRIORITY: 50
                                        SPECIAL CODE: S ABSP("X")="D012000084"
NCPDP FIELD SPECIAL CODE: 110
                                        SPECIAL CODE: S ABSP("X")="03"
NCPDP FIELD SPECIAL CODE: 436
                                        SPECIAL CODE: S ABSP("X")=1
NCPDP FIELD SPECIAL CODE: 455
NCPDP FIELD SPECIAL CODE: 423
```

#### FIX: HOST PROCESSING ERROR

NAME: CAREMARK 00436 ADV// NCPDP VERSION: D.0// BIN NUMBER: 004336// PCN NUMBER: ADV// RX - Dispensing Fee: 4.00// GRACE PERIOD: 0// RX - Help Telephone #: MEDICARE PARTD?: N// Maximum RX's Per Claim: 4// Add Disp. Fee to Ingr. Cost: NO// \*Contract Required: NO// Total exclusive of Patient Amt: Y// Select NCPDP FIELD SPECIAL CODE: 455// 423 BASIS OF COST DETERMINATION NCPDP FIELD SPECIAL CODE: 423// @ SURE YOU WANT TO DELETE THE ENTIRE NCPDP FIELD SPECIAL CODE? Y (Yes)

#### 2019 IHS PARTNERSHIP CONFERENCE 1

#### **INSURER ASLEEP**

PHARMACY POINT OF SALE May 31, 2019 12:25:20 Page: 1 of 1 All prescriptions for patient DEMO, PATIENTB With activity in the past 30 da

PATIENT/PRESCRIPTION #

1 done DEMO, PATIENTB \* 1 rejected

SIMVASTATIN 10MG TAB ( Wait for retry (insurer asleep) after 15:51:05 2

#### FILEMAN INQUIRY

RX - NCPDP Record Format: PAID 5.1 NAME: INSURER NAME RX - Help Telephone #: (800)922-1557 RX - PRICING METHOD: STANDARD RX - DIAL OUT TO: ENVOY DIRECT VIA T1 LINE INSURER NPI FLAG: BOTH NCPDP VERSION: D.0 BIN NUMBER: 610014 PCN NUMBER: NONE MEDICARE PARTD ?: N Maximum RX's Per Claim: 4 Add Disp. Fee to Ingr. Cost: NO \*Contract Required: YES RX SLEEPING UNTIL: JAN 12, 2012@15:51:05 RX SLEEP WAIT BASE: 600 RX SLEEP WAIT MULT: 3 RX SLEEP WAIT MAX: 9000 RX SLEEP WAIT CURR: 5400 RX PRIORITY: 20 RX SLEEP PROBER: 261968.00001

#### 2019 IHS PARTNERSHIP CONFERENCE

#### FIX: INSURER ASLEEP

Select VA FileMan Option: ENTER or Edit File Entries

INPUT TO WHAT FILE: ABSP INSURER EDIT WHICH FIELD: ALL//

Select ABSP INSURER NAME: *CENTER INSURER NAME HERE* NAME: CLASSIC MEDICAID// ^RX SLEEPING UNTIL RX SLEEPING UNTIL: 09JAN2019@05:00PM//@ SURE YOU WANT DELETE? Y RX SLEEP WAIT BASE: 600//@ SURE YOU WANT TO DELETE? Y RX SLEEP WAIT MULT: 3//@ SURE YOU WANT TO DELETE? Y RX SLEEP WAIT MAX: 9000//@ SURE YOU WANT TO DELETE? Y RX SLEEP WAIT CURR: 300//@ SURE YOU WANT TO DELETE? Y RX SLEEP PROBER: 09JAN2019@05:00PM//@ SURE YOU WANT TO DELETE? Y 99 REJECT SLEEP OVERRIDE: Y RX POSTAGE ALLOWED:

# USING CHANGE HEALTHCARE DEMO

# NEW INSURER SETUP

# HOW TO SEND ICD10 CODES

#### • POS MENU PATH: POS $\rightarrow$ U $\rightarrow$ U

- Use the NEW option
- Enter RX Number
- Set Ask Overrides to YES
- The Override dialog screen will display
- Set Enter Diagnosis Codes to YES
- The Diagnosis Code dialog screen will display
- If you have ICD10 parameter set the Diagnosis Qualifier will be set to 02
- Enter an ICD10 Diagnosis Code

### ICD DIAGNOSIS DIALOG

Enter Diagnosis Code Qualifier 1 and Diagnosis Code. MET Use <PF1> C to close this page.

1 POS,CAREMARK METFORMIN 500MG TAB

| Line | Diagnosis Code |                |
|------|----------------|----------------|
| #    | Qualifier      | Diagnosis Code |
|      | (492)          | (424)          |
| 1    | 02             | E11.9          |
| 2    | 02             |                |
| 3    | 02             |                |
| +4   | 02             |                |

## **INSURER NOT SETUP IN POS**

- Claim will drop to paper
- Run PAP Paper claims report

PHARMACY POINT OF SALEMay 23, 2019 15:58:12Page: 1 ofTransmitted by TOWNSEND,GAILWith activity in the past 15 min

#PATIENT/PRESCRIPTIONCOMMENTS1doneSCHEDULE, CHARLIE\*\* FINISHED \*\* not electronic\*\*2PSEUDOEPHEDRINE60MGTPaper claim toRX-VERYG00DINSURANCE052319

# **INSURER SETUP STEP 1**

- Add New Insurer in Patient Registration
   Table Maintenance
  - Path: REG  $\rightarrow$  PTRG  $\rightarrow$  TM  $\rightarrow$  INS  $\rightarrow$  EINS
  - Use standard Naming Convention
  - Eg: NAME/BIN/PCN
  - Select the correct insurer type
  - Enter Address information
  - Set Status to Billable

#### NEW MEDICARE PART D INSURER

NAME: D-VERYGOOD INSURANCE 052319 Replace INSURER TYPE: MCR PART D// LONG NAME: D-VERYGOOD INSURANCE 052319 Replace STREET: 3342 HAPPY STREET// CITY: ALBUQUERQUE// STATE: NEW MEXICO// ZIP: 88888// PHONE: CONTACT PERSON: **BILLING OFFICE: BILLING STREET:** BILLING CITY: **BILLING STATE: BILLING ZIP:** STATUS: BILLABLE// MEDICAID COVERAGE REQUIRED: MEDICAID RATE CODE REQUIRED: PLAN NAME REQUIRED: SCREEN DISPLAY: **NETWORK PROVIDER:** 

# **INSURER SETUP STEP 2**

- Add New Insurer in Point of Sale
  - Path: POS  $\rightarrow$  MGR  $\rightarrow$  SET  $\rightarrow$  INS  $\rightarrow$  INS
  - Recommend to use the quick set up as the software has default settings based on the insurer type used in Step 1 (REG Insurer setup)
  - NCPDP VERSION: D.0
  - BIN NUMBER
  - PCN NUMBER
- Add RX Billing Status
  - Path:  $POS \rightarrow MGR \rightarrow SET \rightarrow INS \rightarrow RPMS$
  - Set RX Billing Status to P Billed Point of Sale

## INSURER TYPE: MEDICARE PART D

#### Defaults for Medicare Part D based on Insurer type

#### \*\*\* INSURER FILE INQUIRY \*\*\*

| =======================================               |                                                      |
|-------------------------------------------------------|------------------------------------------------------|
| NAME: D-VERYGOOD INSURANCE 052319                     | RX - PRICING METHOD: STANDARD                        |
| RX - DIAL OUT TO: ENVOY DIRECT VIA T1                 | LINE                                                 |
| INSURER NPI FLAG: BOTH                                | NCPDP VERSION: D.0                                   |
| BIN NUMBER: 004336                                    | PCN NUMBER: 9999                                     |
| MEDICARE PARTD?: Y                                    | Maximum RX's Per Claim: 1                            |
| Add Disp. Fee to Ingr. Cost: NO                       | *Contract Required: NO                               |
| RX PRIORITY: 650                                      |                                                      |
| NCPDP FIELD SPECIAL CODE: 304                         |                                                      |
| SPECIAL CODE: S ABSP("X")=\$G(ABSP("Pat               | <pre>tient","Medicare DOB")) S:ABSP("X")="" AB</pre> |
| <pre>SP("X")=\$G(ABSP("Patient", "DOB")) S ABSI</pre> | P("X")=\$\$DTF1 ABSPECFM(ABSP("X"))                  |
| NCPDP FIELD SPECIAL CODE: 436                         | SPECIAL CODE: S ABSP("X")="03"                       |
| NCPDP FIELD SPECIAL CODE: 455                         | SPECIAL CODE: S ABSP("X")=1                          |
| SUPPRESS NCPDP FIELD: 115                             |                                                      |

# **INSURER SETUP STEP 3**

- Add new Insurer to Patient's Insurance Page 4
  - Path: REG → PTRG → EPT
  - Enter Patient Name
  - Go to Insurance Page 4
  - Enter new Pharmacy Insurance
  - Based on the insurer type used in step 1, the entry screen will be different for Medicare Part D, Medicaid and Private Insurance

#### MEDICARE PART D SCREEN

| IHS REGISTRATION                                                                                                    | EDITOR                                           | Medic     | are Pharmacy              | у                       | 2013 DEMO          | HOSPITAL          |
|----------------------------------------------------------------------------------------------------|--------------------------------------------------|-----------|---------------------------|-------------------------|--------------------|-------------------|
| DEMO,PATIENTB                                                                                                    | (upd:MAY                                         | 31, 2019) | HRN#:99934                | 9 (CHS                  | & DIRECT)          |                   |
| <ol> <li>Medicare Name:</li> <li>ID Number: 3VV</li> <li>Person Code:</li> <li>ELIGIBILITY DATE</li> <li>Effective Da</li> <li>JAN 1,2017</li> </ol> | -MEDICARE PART<br>DEMO,PATIENTB<br>4PP2PP44<br>S | D DATA    | 4)<br> 5)<br>-Expire Date | Gender:<br>Date of<br>e | MALE<br>Birth: MAR | 11, 1939<br><br>A |
| 7) Grp Name:                                                                                                    |                                                  |           | Grp Numl                  | ber:                    |                    |                   |
| 8) D-MEDCO-610014<br>100 PARSONS PO<br>FRANKLIN LAKES<br>(800)922-1557                                                                               | -MEDPRIME<br>OND DRIVE<br>,NEW JERSEY 07         | 7417      |                           |                         |                    |                   |
| Last edited by: TOWNSEND,GAIL on May 31, 2019                                                                                                    |                                                  |           |                           |                         |                    |                   |
| ENTER ACTION ( <e>dit a field,<d>elete eligibility date:</d></e>                                                                                     |                                                  |           |                           |                         |                    |                   |

#### MEDICAID SCREEN

| IHS                              | S REGISTRATION ED                                                                                    | ITOR                               | MEDICAID                       | 2013 DEM          | 0 HOSPITAL    |
|----------------------------------|----------------------------------------------------------------------------------------------------|------------------------------------|--------------------------------|-------------------|---------------|
| DEI                              | MO,PATIENTE                                                                                          | (upd:MAY 31,                       | 2019) HRN#:99960               | 0 (DIRECT ONLY)   |               |
|                                  | NUMBER                                                                                               | (updated)                          | ELIG DATE                      | COVERAGE ELIG E   | =======<br>ND |
| 1.                               | STATE: NEW MEXICO<br>123456789                                                                       | 0<br>(MAY 31, 2019)                | 2. JAN 1,2019                  | 023               | A             |
| 3.<br>5.<br>6.<br>7.<br>8.<br>9. | MEDICAID NAME: D<br>PRIM CARE PROVID<br>GROUP NAME:<br>PLAN NAME: CLASS<br>RATE CODE:<br>CC ON FILE: | EMO,PATIENTE<br>ER:<br>IC MEDICAID | 4. MED.<br>GROUP N             | DATE OF BIRTH: JU | N 14, 2017    |
| Las<br>===                       | st edited by: TOWI                                                                                   | NSEND,GAIL on May                  | / 31, 2019<br>eligibility date |                   |               |

#### 2019 IHS PARTNERSHIP CONFERENCE

#### PRIVATE INSURANCE SCREEN

| IHS REGISTRATION EDITOR                                                                                                    | Private Insurance                                                                                                    | 2013 DEMO HOSPITAL                                               |  |  |
|----------------------------------------------------------------------------------------------------|----------------------------------------------------------------------------------------------------|------------------------------------------------------------------|--|--|
| DEMO,PATIENTD (upd:MAY                                                                                                    | 31, 2019) HRN#:999342                                                                                                    | (CHS & DIRECT)                                                   |  |  |
| <pre>1) Policy Holder.: DEMO,PATIENTD 2) Policy or SSN.: 111111111 3) Effective Date: JAN 01, 2018 4) Expire Date: -HOLDER'S EMPLOYER INFO 9) Status: UNKNOWN -INSURER INFORMATION RX-EXPSCRIPT</pre>          | 5)<br> 6)<br> 7) PCP:<br> 8) CD Name<br> 10) Employer:<br> 11) Grp Name:<br>  Grp Numbe<br> 12) Coverage:<br>: PRIVATE 13) CCopy:<br>ber #Rel | Gender: MALE<br>Date of Birth: 1/17/1979<br>:<br>r:<br>From/Thru |  |  |
| 14) DEMO, PATIENTD 111111                                                                                                    | 111 999342 SELF                                                                                                    | 1/1/2018                                                         |  |  |
| <pre>***WARNING 017: Coverage Type(s) not defined for the policy (111111111 RX-EXPSCR<br/>IPT)<br/>***WARNING 021: Group number/Plan Number incomplete<br/>Last edited by: TOWNSEND,GAIL on May 31, 2019</pre> |                                                                                                    |                                                                  |  |  |
| ENTER ACTION ( <e>dit Data,<a>dd Member,<d>elete Member,<v>iew/Edit PH Addr):</v></d></a></e>                                                                                                    |                                                                                                    |                                                                  |  |  |

# PHARMACY POINT OF SALE (ABSP V1.0 P51) RELEASED MAY 2019

- E1 eligibility transaction for Medicare Part D
  - CR 10861 E1 transaction to include the Pharmacy NPI
  - CR 10832 E1 transaction to include the Patient MBI
- Claim segment for 340B drug discount program
  - CR 10859 Update for segment 420 Submission Clarification code for use in the NCPDP special code field
- Claim segment for Schedule II drugs.
  - CR 10863 Use of segment 460 Quantity Prescribed for schedule II drugs

## OIT SUPPORT TIER STRUCTURE

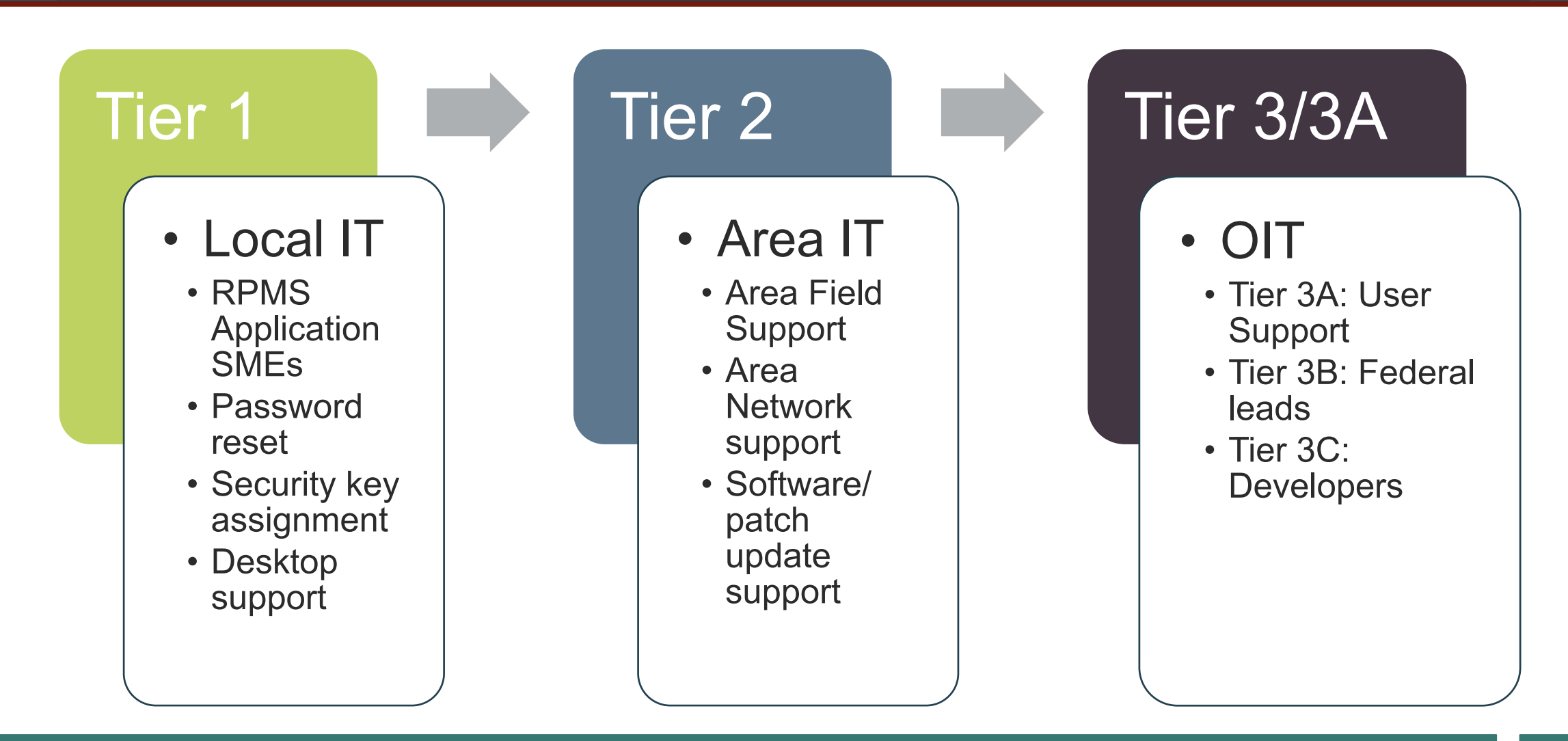

#### 2019 IHS PARTNERSHIP CONFERENCE

## RESOURCES

- Pharmacy Point of Sale (ABSP) User Manual
  - <u>https://www.ihs.gov/RPMS/PackageDocs/ABSP/absp010u.pdf</u>
- RPMS Training homepage
  - <u>https://www.ihs.gov/rpms/training/</u>
- RPMS Training Repository
  - https://ihscqpub.cosocloud.com/content/connect/c1/7/en/events/event /shared/1812032102/event\_landing.html?scoid=1812096787&\_charset\_=utf-8
- Change HealthCare (eRxSecure)
  - <u>https://secure.erxnetwork.com</u>
- FTP site: POS training materials
  - <u>https://www.ihs.gov/rpms/applications/ftp/?parent=&fld=POS</u>

QUESTIONS?